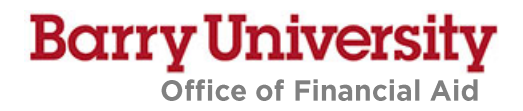

## HOW TO MAKE A REQUEST ON THE FINANCIAL AID FORMS PORTAL

## Instructions:

1. Log into the Financial Aid Portal: <u>barry.verifymyfafsa.com</u> using your Barry University email address and password. If you haven't already done so, please verify the required information to create an account.

| 2. | Select +- | (upper right-hand corner)                                                                                                    |
|----|-----------|----------------------------------------------------------------------------------------------------|
|    |           | +-Request                                                                                                    |
|    |           | 2020-2021 U<br>Other Documents                                                                                                    |
|    |           | Welcome!                                                                                                    |
|    |           | Contact the Financial Aid Office with any questions.                                                                                                    |
| 3. | Click the | next to the form name to add the desired request to your task list                                                                                                    |
|    |           | + - Requests                                                                                                    |
|    |           | You can request to open an appeal or upload a specific document, or close the request<br>if you no longer wish to proceed. Any item with a green addition button may start the<br>request process, but you may only request that item one at a time. You can cancel a<br>request with the red cancel button, but once the item has been sent to review by the<br>school you may not cancel the request. If you are unsure which award year to choose<br>for a request, please confirm with your school.                                                                                                    |
|    |           | 2020-2021                                                                                                    |
|    |           | 2020-2021 Federal Direct Graduate Image: Construct of the second second sec |
|    |           |                                                                                                    |
|    |           | Cancel                                                                                                    |

- 4. Type in a brief explanation for the request (e.g. "I would like to request a PLUS loan."), and hit submit
- 5. Follow instructions to download, complete, and upload the form in the portal.